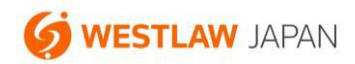

## パスワードを忘れた場合に新しいパスワード を設定する手順

更新: 2022年4月20日

ウエストロー・ジャパンのパスワードを忘れた場合は、次の方法で新しいパスワードを設定することが できます。

パスワードの再設定には、「ユーザーID」と「本人確認の質問の答え」が必要です。これらを忘れた場合は、カスタマーサポートまでお問い合わせください。

カスタマーサポート

お問い合わせフォーム:https://www.westlawjapan.com/serv/support/

フリーダイヤル:0120-100-482 (平日9:00-18:00)

E-mail : support@westlawjapan.com

新しいパスワードの設定手順

1. ログイン画面の「パスワードを忘れた場合」をクリックします。

| Westlaw Ja                | ipan                             | その他のWestlawサービス 🌑 (ニファクマーク 🔍 検売局歴 🎣 アラート 💱 個人設定 🖗 ヘルブ 🖀 お問い合わせ 🔩 ログアウト                                                                                                    |
|---------------------------|----------------------------------|----------------------------------------------------------------------------------------------------|
| ログイン                      |                                  |                                                                                                    |
| ユ <b>ーザ</b> ー ID<br>バスワード | ✓ バスワードを保存する<br>■ 最後に閲覧していた文書に戻る | ◆ <b>重要なお知らせ</b><br>製品の <u>プライバシーポリシー</u> が新しくなりました。<br>◆ <b>Information</b><br>WestlawJapanでOnePassが利用可能となりました。 ( <u>OnePass ご利用案内</u>   <u>ログインwith</u><br><u>OnePass</u> )                                                                                                    |
|                           | <u>//20-№25/0246</u>             | 1.9.114歳単元茶型」を規執当から収録1 ※<br>2019年10月1日より公益社団法人商事法務研究会の『旬刊商事法務』がご利用できます。<br>オンライン未収録の最新号については雑誌本体を送付します。<br>「NBL」「資料版商事法務」を最新号から収録1 ※<br>株式会社商事法務発行の『NBL』及び『資料版/商事法務』が最新号発行の2週間後からご<br>利用できます。オンライン収録までのタイムラグを原則として2週間以内に短縮するととも<br>に、最新号については雑誌本体を送付するサービスを開始します。<br>※印が性いたコンテンツのご利用にはオクション契約のお申込みが必要になります。 |

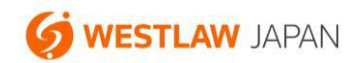

2. ユーザーID を入力して「次へ」をクリックします。

| NAZ                          |     | その他    | ගWestla | awサービス <b>〇</b> | 27 | ックマーク | Q | 東履歴 🎧 アラ | 5-h 9 | 個人設定 | 11 A. | フ 🖀 お問い合す | っせ 🛃 ログアウト |
|------------------------------|-----|--------|---------|-----------------|----|-------|---|----------|-------|------|-------|-----------|------------|
| Westlaw Japan 👘 👘 👘          |     | 判例     |         | 法令              |    | 審決等   |   | 書籍/雑詞    |       | 文献情報 |       | ユース記事     | 出版社別       |
| パスワードを忘れた方 - ユーザーIDを入力してください |     |        |         |                 |    |       |   |          |       |      |       |           | )          |
|                              |     |        |         |                 |    |       |   |          |       |      |       |           |            |
|                              |     |        |         |                 |    |       |   |          |       |      |       |           |            |
|                              |     | 6 . IR |         |                 |    |       |   |          |       |      |       |           |            |
|                              | 1-1 | ナールを   | АЛЬТ    | てくたさい。          |    |       | 1 |          |       |      |       |           |            |
|                              | 1-1 | J−ID   |         |                 |    |       | _ |          |       |      |       |           |            |
|                              |     |        |         |                 |    |       |   |          |       |      |       |           |            |
|                              |     | 次      | ~       | (キャン)           | セル |       |   |          |       |      |       |           |            |
|                              |     |        |         |                 |    |       |   |          |       |      |       |           |            |
|                              |     |        |         |                 |    |       |   |          |       |      |       |           |            |
|                              |     |        |         |                 |    |       |   |          |       |      |       |           |            |
|                              |     |        |         |                 |    |       |   |          |       |      |       |           |            |
|                              |     |        |         |                 |    |       |   |          |       |      |       |           |            |

3. 本人確認の質問の答えを入力して「次へ」をクリックします。

| Westlaw Japan<br>ホーム<br>パスワードを忘れた方 - 本人確認の質問に答えてください。 | その他のWの          | estlawサービス <b>○</b><br>法令 | ◎ブックマーク(<br>審決等 | 3. 検索履歴 会 アラート<br>書籍/雑誌 | 全都 個人設定<br>文献情報 | ♀ ヘルフ 含お問い合わ<br>ニュース記事 | 世日版社別 |
|-------------------------------------------------------|-----------------|---------------------------|-----------------|-------------------------|-----------------|------------------------|-------|
| 本人確認の質問に答えて<br>母親の旧姓(は何ですか)                           | 下さい。<br>)<br>次へ | キャンセル                     |                 |                         |                 |                        |       |
|                                                       |                 |                           |                 |                         |                 |                        |       |

 正しい答えを入力すると、次の画面が表示され、初回ご利用時に「本人確認の質問」の設定画面でご 登録いただいたメールアドレス宛てに仮パスワードが通知されます。下記画面の「いますぐログイン」 をクリックします。

| Westlaw Japan |             | その他のw   | estlawサービスO | つブックマーク     (     )  | 2、検索履歴 🎧 アラート | 會計個人設定  | ) ヘルブ 含お問い合わ | 1世 <b>2</b> 07701 |
|---------------|-------------|---------|-------------|----------------------|---------------|---------|--------------|-------------------|
|               | <b>ж</b> —д | 判例      | 法令          | 審決等                  | 書籍/雑誌         | 文献情報    | ニュース記事       | 出版社別              |
|               |             |         |             |                      |               |         |              |                   |
|               |             |         |             |                      |               |         |              |                   |
|               |             |         |             |                      |               |         |              |                   |
| 電子メールで仮パス     | ワードをお送りし    | ました。    |             |                      |               |         |              |                   |
|               |             |         |             |                      |               |         |              |                   |
| 電子メールで仮パス     | ワードをお送りし    | ました。仮パン | マワードでのロ     | <sup>グイン後、</sup> 新しい | いパスワードを作成     | してください。 |              |                   |
|               |             | 4       | ≧すぐロガイン,    |                      |               |         |              |                   |
|               |             | -       | 23 102.12   |                      |               |         |              |                   |
|               |             |         |             |                      |               |         |              |                   |
|               |             |         |             |                      |               |         |              |                   |
|               |             |         |             |                      |               |         |              |                   |
|               |             |         |             |                      |               |         |              |                   |

仮パスワード通知メールの例

| 917  | トロー・ジャパン:パスワードのご通知<br>password@westlawjapan.com<br><sup>8元</sup> 16:07 |
|------|------------------------------------------------------------------------|
| · 8· | (4) (4) (4) (4) (4) (4) (4) (4) (4) (4)                                |
| このから | ンシャセージは、お客様からのバスワード再発行請求を受けて、ウエストロー・ジャパン<br>5自動的に送られたものです。             |
| 仮/   | (スワード: 12345abode                                                      |
| 仮    | 「スワードによるログイン後、すぐに新しいバスワードを作成してください。                                    |
| Ċ3   | Lストロー・ジャパン にログインする ⇒ http://go.westlawjapan.com                        |
| ウコ   | にストロー・ジャパンに関するご質問は下記の窓口までお問い合わせください。                                   |
| マリ   | ーダイアル: 0120-100-482 (午前 9 時から午後 6 時まで)                                 |
| E-r  | mail∶support®westlawjapan.com                                          |

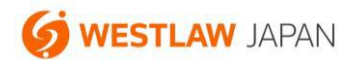

5. ログイン画面で、ユーザーID と、上記のメールで通知された仮パスワードを入力して「ログイン」を クリックします。

| Vestlaw Ja | pan                          | その他のWestlawサービス 🌑 グックマーク 🔍 株売簡歴 🎧 アラート 💱 個人設定 📦 ヘルフ 🖀 お問い合わせ [ 🧟 ロ                                                                                                    |
|------------|------------------------------|----------------------------------------------------------------------------------------------------|
| イン         |                              |                                                                                                    |
|            |                              |                                                                                                    |
|            |                              | ▲ 重要なお知らせ                                                                                                    |
| ユーザー เD    |                              | 製品の <u>プライバシーボリシー</u> が新しくなりました。                                                                                                    |
| バスワード      |                              | ▲ Information                                                                                                    |
|            |                              | ◆ Information<br>WestlawJapanでOnePassが利用可能となりました。 ( <u>OnePass ご利用案内</u>   <u>ログイン with</u>                                                                                                    |
|            | ■ 最後に閲覧していた文書に戻る             | OnePass )                                                                                                    |
|            | パスワードを忘れた場合 ログイン             |                                                                                                    |
|            |                              | 2019年10月1日より公益社団法人間事法務所先会の『同刊間事法務』から利用できます。<br>オンライン未収録の最新号については雑誌本体を送付します。                                                                                                    |
|            | 1044400-01-0                 | 「NBL」「資料版商事法務」を最新号から収録! ※                                                                                                    |
|            | and the second second second | 株式会社商事法務発行の『NBL』及び『資料版/商事法務』が最新号発行の2週間後からご                                                                                                    |
|            | N. S. S. M.                  | 利用できます。オンライン収録までのタイムラクを原則として2週間以内に短縮するととも に、長新号についてけ雑誌大体を送付するサービスを開始します。                                                                                                    |
|            |                              | ※印が付いたコンテンツのご利用にはオブション契約のお申込みが必要になります。                                                                                                    |
|            | and the second second second | No. of Control of Control of Cont |

 ユーザーID、現在のパスワード(仮パスワード)、新しいパスワード(確認のため2回入力)を入力 して「送信」をクリックします。この画面でパスワードが自動で入力されている場合は、それを削除 して、メールで通知された仮パスワードを入力します。

| Westlaw Japan                                   |                                                                                                    |
|-------------------------------------------------|----------------------------------------------------------------------------------------------------|
| 新規ユーザー登録 - 仮パスワードを変更する                          |                                                                                                    |
| 仮パスワー <br>ユーザーID:<br>現在のパス!<br>新しいパス!<br>パスワードの | ドでログインしています。新しいパスワードを作成して、「送信」をクリックしてください。          フード:       (半角英数字6から50文字以内)         D確認:       送信 |
|                                                 |                                                                                                    |
|                                                 |                                                                                                    |

- 7. 新しいパスワードの設定が完了すると、次の画面が表示されますので、「いますぐログイン」をクリッ
  - クします。

| Westlaw Japan | その他のWestlawサービス 🔍 😥 ヘルフ 🖀 お向い合わせ                                                                                                    |
|---------------|----------------------------------------------------------------------------------------------------|
| パスワードを変更する-確認 |                                                                                                    |
|               |                                                                                                    |
|               | パスワード変更の確認                                                                                                    |
|               | パスワードの変更が完了しました。                                                                                                    |
|               | <u>今すぐログイン</u>                                                                                                    |
|               | <u>【OnePassでWestlawjapanにログインしている方へ】</u><br>パスワードが変更されると、それ以前に登録済みのWestlawJapan製品登録キーも無効となります。<br>OnePassへWestlawJapanの製品登録キーを登録しなおしてください。<br><u>→詳しくはこちら</u> |
|               |                                                                                                    |

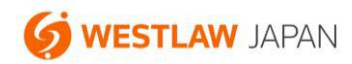

8. ログイン画面で、ユーザーID と新しいパスワードを入力してログインします。このとき、パスワード が自動的に入力されている場合は、それを削除して新しいパスワードを入力します。

| Westlaw Ja | pan                                   | その他のWestlewサービス 🌑 アックマーク 🔍 快乗履歴 🎧 アラート 💱 個人設定 🗌 ヘルブ 🖀 お問い合わせ [ 🛃 ログア       |
|------------|---------------------------------------|----------------------------------------------------------------------------|
| ヴイン        |                                       |                                                                            |
|            |                                       |                                                                            |
|            |                                       | ◆ 重要なお知らせ                                                                  |
| ユーザー ID    |                                       | 製品の <u>プライバシーポリシー</u> が新しくなりました。                                           |
| バスワード      |                                       | A Information                                                              |
|            | ✓ パスワードを保存する                          | ◆ Information<br>Westlaw JananでOnePaseが利田可能とかりました (OnePase ブ利田家内上ログイン with |
|            | ■ 最後に閲覧していた文書に戻る                      | OnePass )                                                                  |
|            |                                       | 「旬刊商事法務」を最新号から収録! ※                                                        |
|            |                                       | 2019年10月1日より公益社団法人商事法務研究会の『旬刊商事法務』がご利用できます。                                |
|            |                                       | オンフイン未収録の最新号については雑誌本体を送付します。<br>「NBL」「資料販売専業教」を見新号から収録」 ※                  |
|            | A A A A A A A A A A A A A A A A A A A | 株式会社商事法務発行の『NBL』及び『資料版/商事法務』が最新号発行の2週間後からご                                 |
|            | and and the state of the second       | 利用できます。オンライン収録までのタイムラグを原則として2週間以内に短縮するととも                                  |
|            | CASAS CARACINA                        | に、最新号については雑誌本体を送付するサービスを開始します。                                             |
|            | 111                                   | ※印が付いたコンテンツのご利用にはオブション契約のお申込みが必要になります。                                     |
| CAL SAL    |                                       |                                                                            |

設定は以上です。

ご不明な点がございましたら、カスタマーサポートまでお問い合わせください。